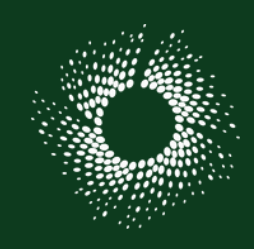

TUTO ROLSKANET

## Accéder au suivi des matchs

Rink Hockey / Roller Hockey / Roller Derby / Roller Soccer

Saison 2022/2023

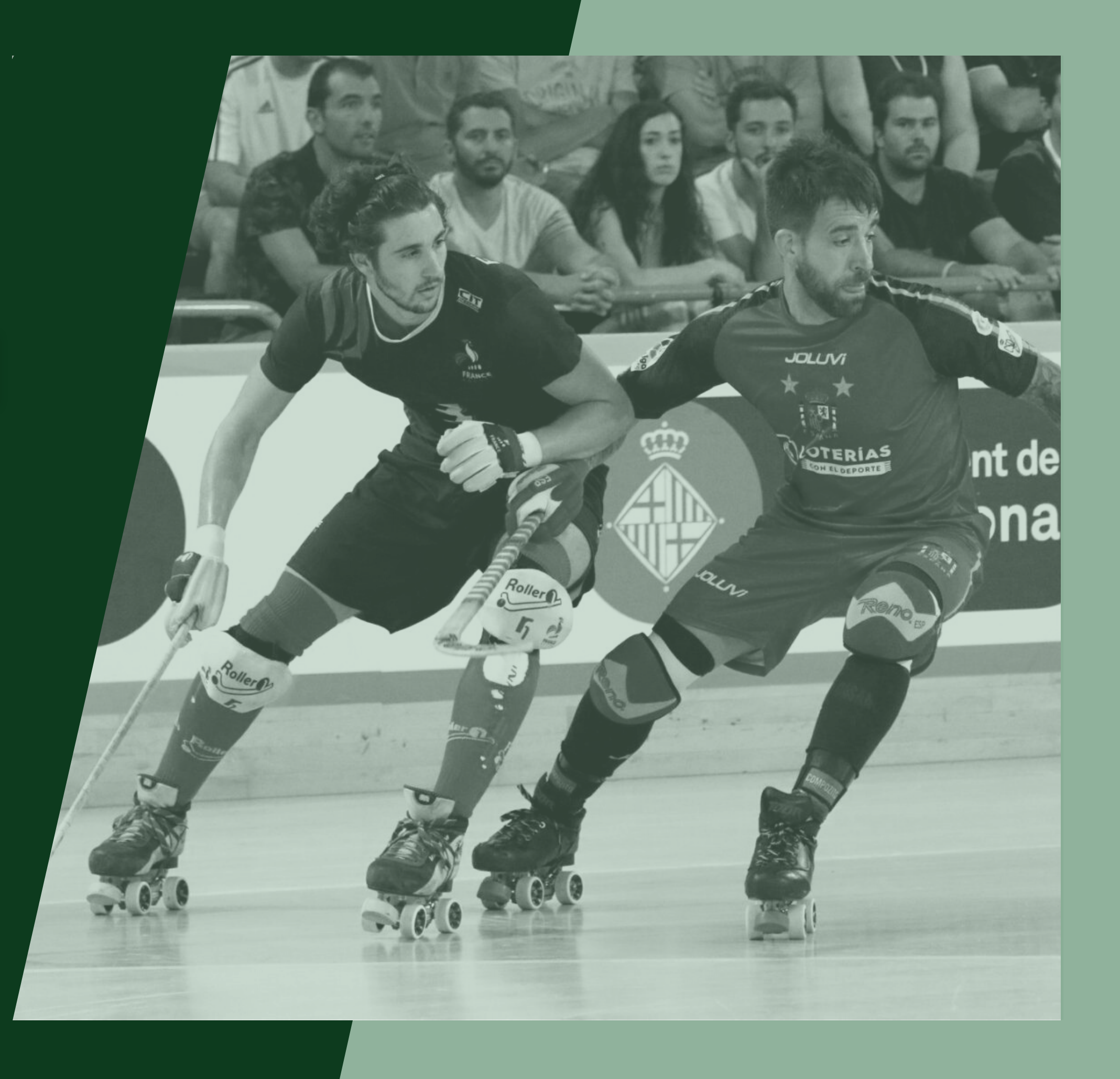

## 01

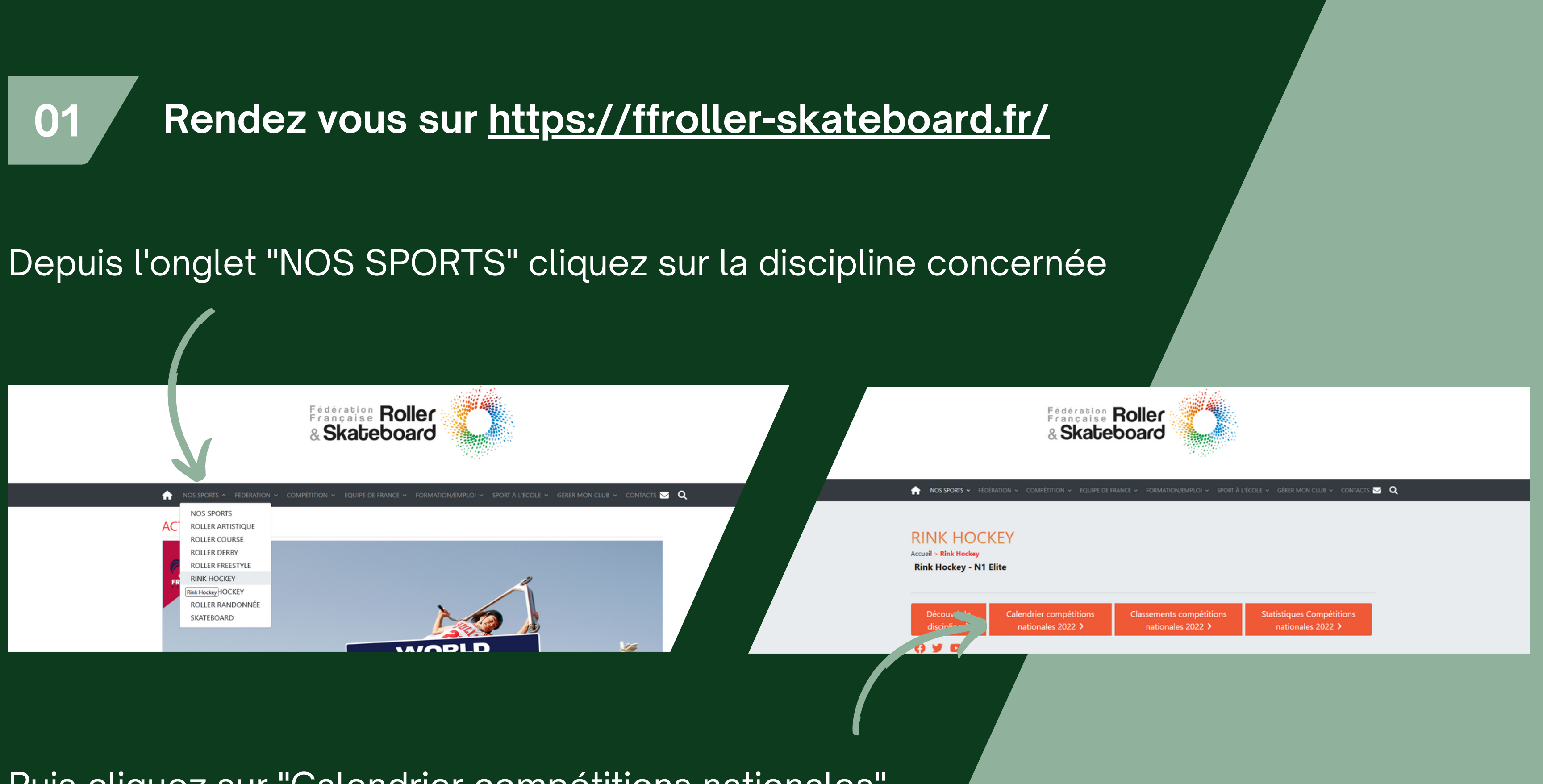

Puis cliquez sur "Calendrier compétitions nationales"

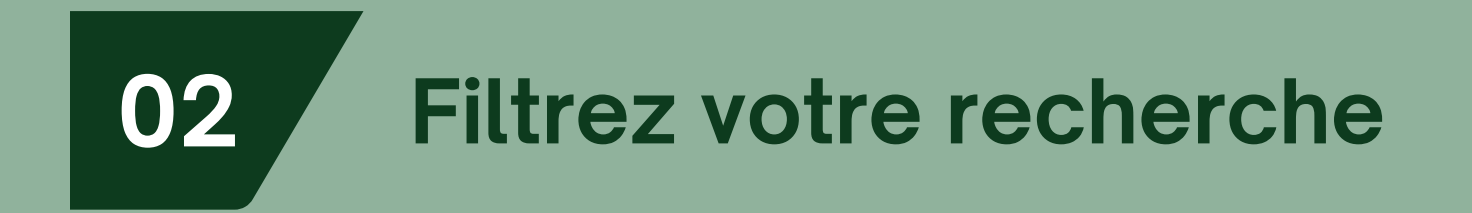

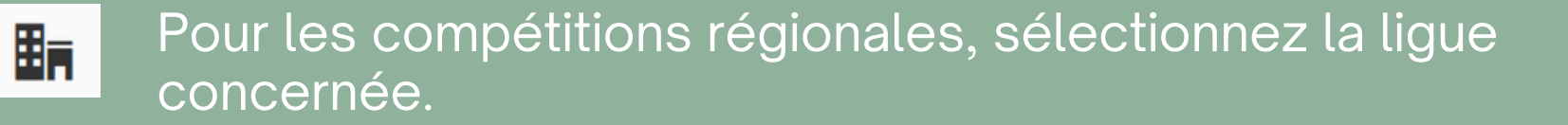

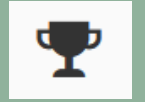

Choix de la compétition

## Une fois les filtres renseignés, cliquez sur 🕴 Filtrer

| Ederation Roller<br>& Skateboard |                                                 |                                                     |                           |                     |  |  |
|----------------------------------|-------------------------------------------------|-----------------------------------------------------|---------------------------|---------------------|--|--|
| Filtres                          |                                                 |                                                     |                           | Saison: 2022-2023 👻 |  |  |
| Discipline: Rink Hockey          |                                                 | FFRS - FEDERATION FRANCAISE DE ROLLER ET SKATEBOARD | Ψ                         |                     |  |  |
| P N1 Elite                       | ~                                               | ↓ P Championnat de France                           | ·                         |                     |  |  |
|                                  | Ψ                                               |                                                     | ✓ 29/09/2022 → 31/08/2023 |                     |  |  |
|                                  | <b>Q</b> Filtrer par nom d'équipe ou n° de club |                                                     |                           |                     |  |  |
|                                  |                                                 |                                                     |                           | Filtrer             |  |  |
|                                  |                                                 |                                                     |                           |                     |  |  |
|                                  |                                                 |                                                     |                           |                     |  |  |
|                                  |                                                 |                                                     |                           |                     |  |  |

₽

Choix de la phase

Choix de la poule / groupe

Choix de la journée

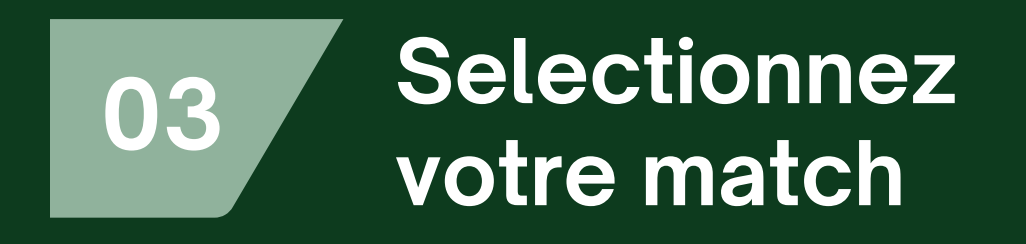

Cliquez sur la rencontre que vous souhaitez suivre.

Le déroulé de la rencontre est accessible en live, mais reste également accessible une fois le match terminé.

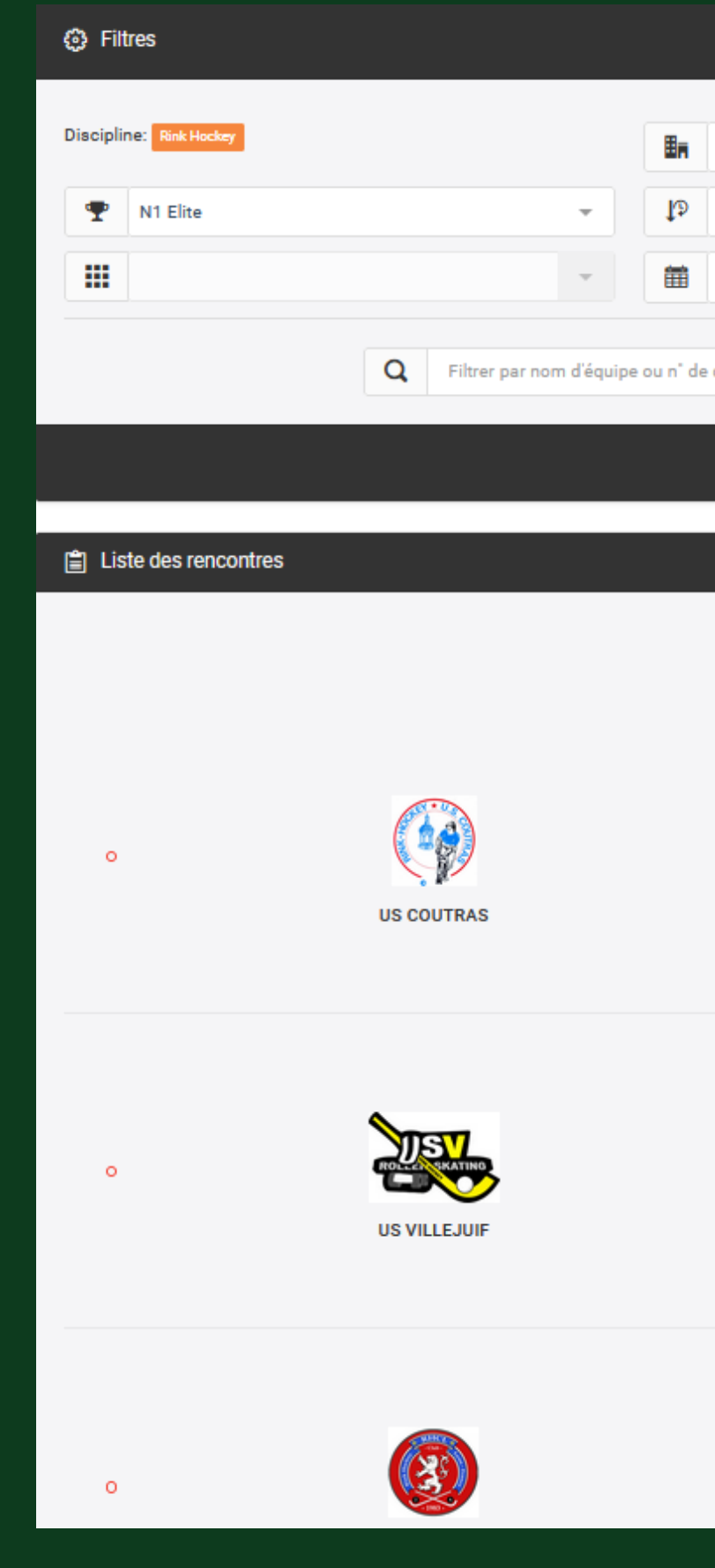

|                                                                                                    |                                                          | Saison:    | 2022-2023 💌      |  |
|----------------------------------------------------------------------------------------------------|----------------------------------------------------------|------------|------------------|--|
| FFRS - FEDERATION FRANCAISE DE ROLLER ET SKA                                                                                             | TEBOARD                                                  |            |                  |  |
| Championnat de France                                                                                                    | <b>v</b>                                                 |            |                  |  |
| Journée 2                                                                                                    | ·                                                        |            |                  |  |
| club                                                                                                    |                                                          |            |                  |  |
|                                                                                                    |                                                          |            | 6 Filtrer        |  |
|                                                                                                    |                                                          |            |                  |  |
|                                                                                                    |                                                          | <u>∃</u> ↑ | Trier par Date 🗸 |  |
| 2 - 2<br>samedi 24 septembre 2022 à 20:30<br>Terminé N1 Elite<br>JP Championnat de France<br>Journée n° 2<br>Patinoire Milou Ducourtioux | State Pioufraganais<br>ROLLER SKATING<br>SPRS PLOUFRAGAN |            |                  |  |
| 4 - 5<br>samedi 24 septembre 2022 à 20:30<br>The N1 Elite<br>Championnat de France<br>Journée n° 2<br>GYMNASE PAUL LANGEVIN              | LE DINAN QUEVERT                                         |            |                  |  |
| 2 - 6<br>samedi 24 septembre 2022 à 20:30<br>♥ N1 Elite<br>↓♥ Championnat de France<br>Journée n° 2                                      | SCRA                                                     |            |                  |  |
|                                                                                                    |                                                          |            |                  |  |

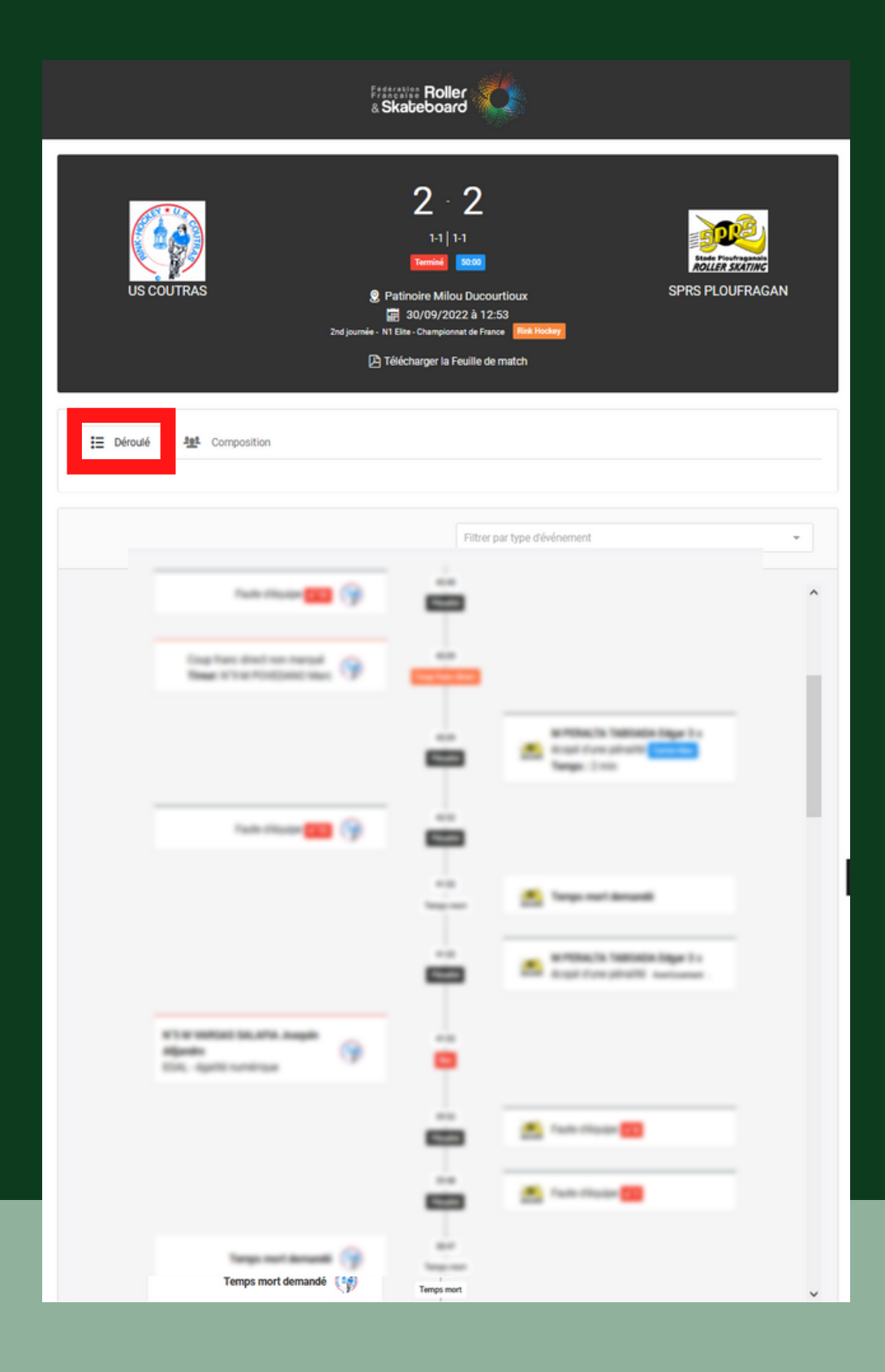

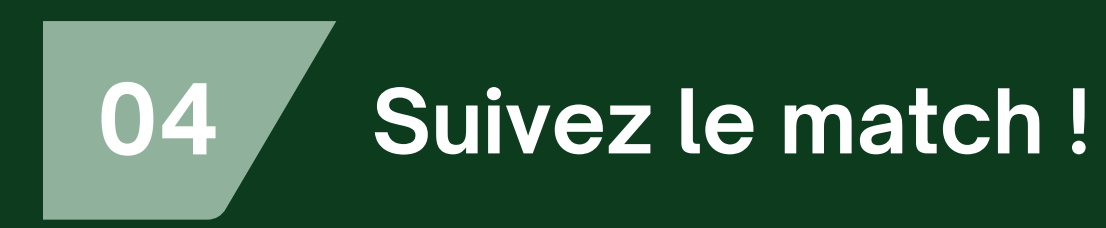

Par défaut vous arrivez sur le déroulé de la rencontre.

Cliquez sur "Composition" pour accéder à la composition des équipes

Cliquez sur "Télécharger la feuille de match" pour exporter un PDF.

| Effective Roller<br>& Skateboard                                                                                                    |                                                                                                    |                           |  |  |  |
|----------------------------------------------------------------------------------------------------|----------------------------------------------------------------------------------------------------|---------------------------|--|--|--|
| US COUTRAS                                                                                                    | 2 - 2<br>1-1 1-1<br>Territal 000<br>Patinoire Milou Ducourtioux<br>M Patinoire Milou Ducourtioux<br>M Patinoire Aliou Puccourtioux<br>M State - Championat de France Rei Hockey<br>Télécharger la Feuille de match | SPRS PLOUFRAGAN           |  |  |  |
| E Déroulé                                                                                                    |                                                                                                    |                           |  |  |  |
| Joueurs                                                                                                    |                                                                                                    | Joueurs                   |  |  |  |
| S                                                                                                    |                                                                                                    | 1 0000.07 North           |  |  |  |
| a second for the second second                                                                                                    |                                                                                                    | 1 - comerciaes            |  |  |  |
| 📱 - TERMERE SAME For                                                                                                    |                                                                                                    | 👷 🕫 PERsita taktaka tagar |  |  |  |
| 🖉 MME Laborat Sega                                                                                                    |                                                                                                    | 🔐 - saturaat              |  |  |  |
| 🗑 - 1985at 16,475. August<br>Algente                                                                                                    |                                                                                                    | 2 - mantet has            |  |  |  |
| A 1.412 IN 2014 The                                                                                                    |                                                                                                    | X - minute (11)           |  |  |  |
| and a second second sec |                                                                                                    |                           |  |  |  |
| 📕 - secontei                                                                                                    |                                                                                                    |                           |  |  |  |
| 🗸 - TOTONE No.                                                                                                    |                                                                                                    |                           |  |  |  |
| 🖉 🕂 TERMENCI TOWN                                                                                                    |                                                                                                    | in a sea                  |  |  |  |
| -                                                                                                    |                                                                                                    | Martin Ann Parcel         |  |  |  |
|                                                                                                    |                                                                                                    | 8 mmanap                  |  |  |  |
| An other Cases                                                                                                    |                                                                                                    |                           |  |  |  |
|                                                                                                    |                                                                                                    | -                         |  |  |  |